## Passo a passo para acessar a prova

- O aluno deverá acessar a página referente ao cursos em que esta inscrito (Mídias na Educação ou Práticas de Letramento e Alfabetização).
- Login e senha são os que o aluno utiliza para acessar a prova, se não lembrar a senha o aluno deverá entrar em contato com o suporte do curso.

| Acesso à Plataforma |
|---------------------|
| Plataforma:         |
| Plataforma 2022 🗸 🗸 |
| CPF:                |
|                     |
| Senha:              |
|                     |
| Entrar              |

• Após acessar a plataforma o aluno deverá clicar na disciplina Avaliação Regular - Primeiro Módulo.

| Práticas de Letramento e Alfabetização                |              |  |  |  |  |
|-------------------------------------------------------|--------------|--|--|--|--|
| vieus cursos                                          |              |  |  |  |  |
| Avaliação Regular - Primeiro Módulo Categoria: Provas |              |  |  |  |  |
|                                                       |              |  |  |  |  |
| <b>#</b> ■Todos os cursos                             |              |  |  |  |  |
| Categorias de Cursos                                  |              |  |  |  |  |
|                                                       | Expandir tud |  |  |  |  |
| Disciplinas (6)                                       |              |  |  |  |  |
| Conversa de Corredor (1)                              |              |  |  |  |  |
| Sala de Coordenador, Professor e Tutor (1)            |              |  |  |  |  |
| Provas (1)                                            |              |  |  |  |  |
| Tutoriais (1)                                         |              |  |  |  |  |
| Eleicões (1)                                          |              |  |  |  |  |
| Eleições (1)                                          |              |  |  |  |  |

• Ou através da categoria de **Provas**.

| Avaliação Regular - Primeiro Módulo Categoria: Provas     |              |
|-----------------------------------------------------------|--------------|
| <b>#</b> Todos os cunsos                                  |              |
| Categorias de Cursos                                      |              |
| Disciplinas (6)                                           | Expandir tud |
| Conversa de Corredor (1)                                  |              |
| Sala de Cobridenador, Professor e Totor (1)<br>Provas (1) |              |
| Tutoriais (1)<br>Eleições (1)                             |              |
| Avaliação dos tutores (1)                                 |              |
|                                                           |              |
|                                                           |              |
|                                                           |              |
| rovas                                                     |              |
| rovas                                                     |              |
| Tovas<br>Ceregoria Mais -                                 |              |
| Provas<br>Categoria Mais -<br>Provas e Bascar canos Q     |              |

• Após acessar a disciplina de prova, basta clicar em Tentativa do Questionário.

| Avaliação Regular - Primeiro Módulo                    |              |  |  |  |
|--------------------------------------------------------|--------------|--|--|--|
| Curso 🗸                                                | Questionário |  |  |  |
| Aberto:<br>Fecha:                                      |              |  |  |  |
| Tentativa do questionário                              |              |  |  |  |
| Tentativas permitidas: 1                               |              |  |  |  |
| Este questionário requer o uso de uma senha específica |              |  |  |  |
| Duração máxima: 5 horas                                |              |  |  |  |

• Será solicitado uma senha, que será digitada pelo coordenador(a) do Polo.

| Iniciar tentativa ×                                                                                                    |  |  |
|----------------------------------------------------------------------------------------------------|--|--|
| Senha                                                                                                    |  |  |
| Este questionário requer o uso de uma senha específica                                                                                                    |  |  |
| Senha do questionário                                                                                                    |  |  |
|                                                                                                    |  |  |
| Limite de tempo<br>O questionário tem um limite de tempo de 5 horas. O cronômetro começará a contar<br>a partir do momento que você iniciar uma tentativa. O questionário deve ser enviado<br>antes de finalizar o limite de tempo. Tem certeza que quer iniciar uma tentativa<br>agora? |  |  |
| Iniciar tentativa Cancelar                                                                                                    |  |  |

• Abrirá uma nova página contendo a questão referente a cada disciplina, será uma questão por prova.

| Avaliação Regular - Primeiro Módulo                |                                   |                           |  |  |  |  |
|----------------------------------------------------|-----------------------------------|---------------------------|--|--|--|--|
| Voltar                                             | Tempo restante 459:11             | Navegação do questionário |  |  |  |  |
| Questão 1<br>Ainda não<br>respondida<br>Vale 55,00 | Introdução à Educação a Distância | Finalizar tentativa       |  |  |  |  |
| ponto(s).<br>1º Marcar<br>questão                  |                                   |                           |  |  |  |  |
|                                                    |                                   |                           |  |  |  |  |
|                                                    |                                   |                           |  |  |  |  |
|                                                    |                                   |                           |  |  |  |  |
|                                                    | Próxima página                    |                           |  |  |  |  |

- Aparecerá um relógio na prova informando o tempo restante para o termino da prova.
- O aluno deve responder todas as questões para depois finalizar a prova.
- É recomendado que o aluno de tempos em tempos altere entre as questões para que salve o que já foi feito, a plataforma tem o salvamento automático, porém é mais um meio de garantir que não será perdido o que já foi feito caso a aconteça algum imprevisto.

## **Contatos**

## Secretarias:

- E-mails:
  - o <u>pla@nead.ufsj.edu.br</u>
  - o <u>mídias@nead.ufsj.edu.br</u>
- Telefone:
  - o (32) 3379-5834

## Suporte:

- E-mails:
  - o <u>suportepla@nead.ufsj.edu.br</u>
  - o <u>suportemidias@nead.ufsj.edu.br</u>
- Telefone:
  - o (32) 3379-5830